# State of Maine Dog Licensing Database: Monthly 2025 Reports to AWP

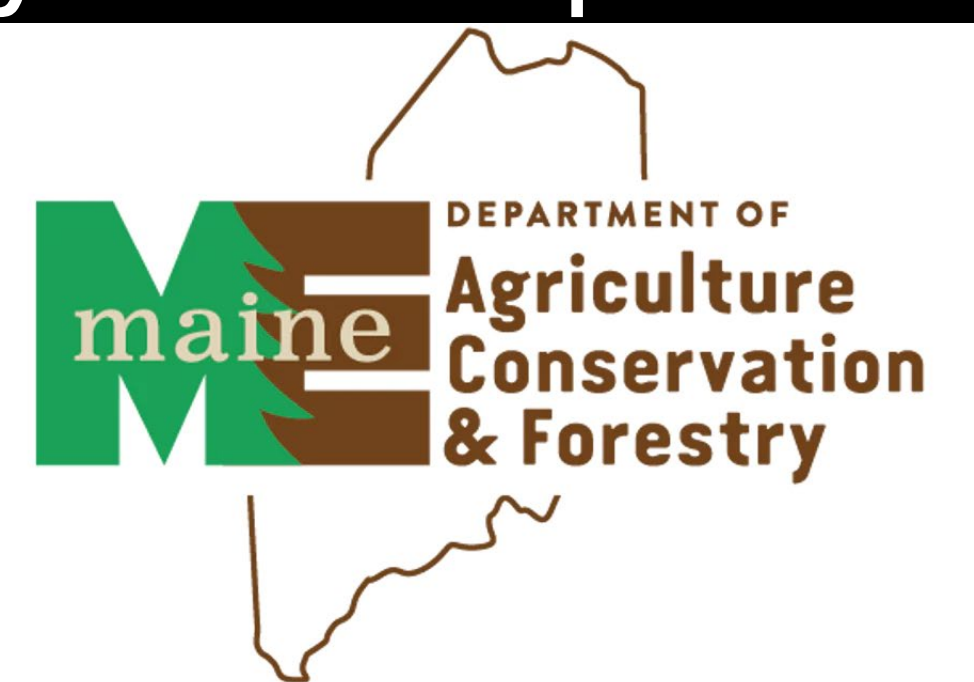

Various reports are available at any time through the database.

Each Municipality will send a monthly report to AWP along with their payment for the previous month's license sales.

Your Monthly Report may be submitted using the old form if you entered licenses sold in the prior month in the database (i.e. In November, you entered licenses you sold in October)

The method of reporting you use will depend on your municipality's status in using the new database.

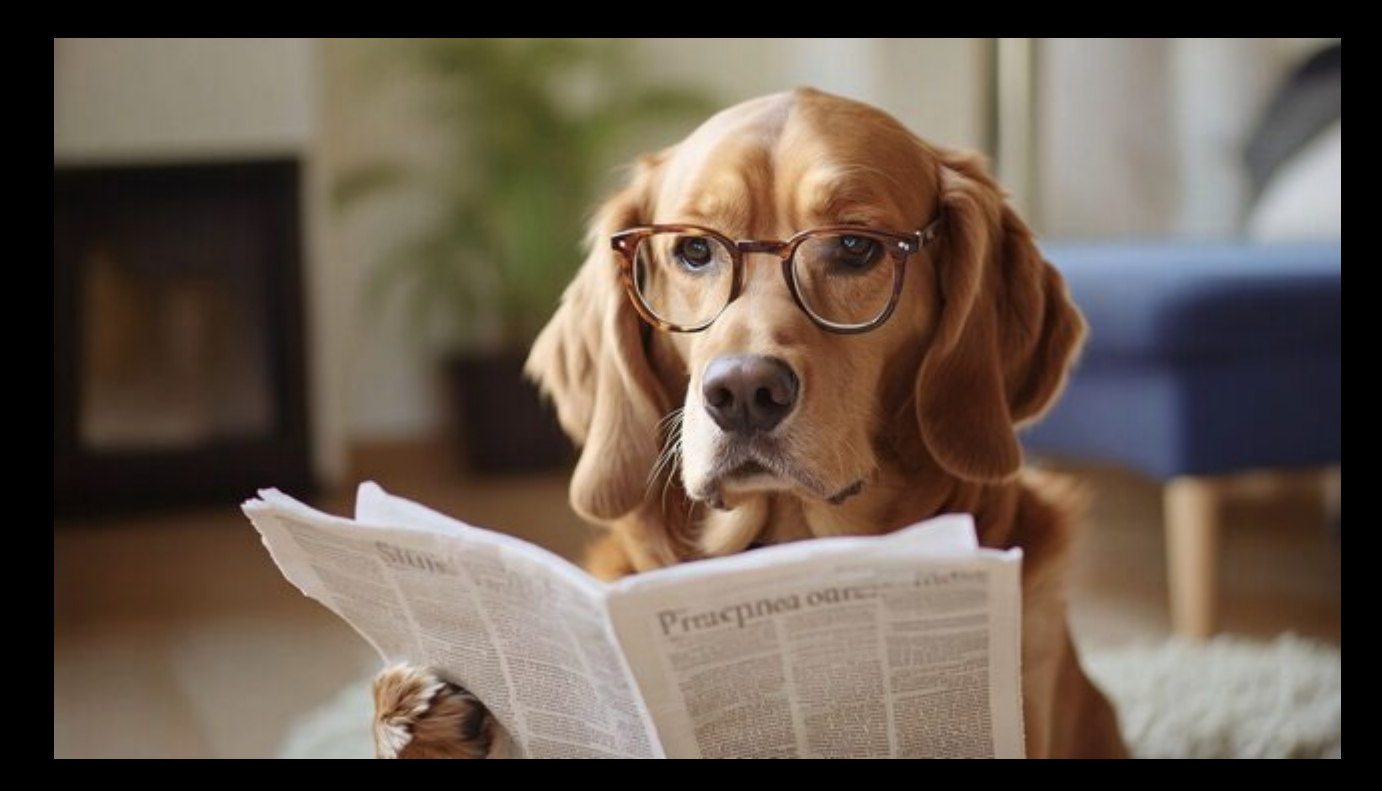

For those who are not yet using the new database, you will simply submit your report and payment using the Monthly Dog Licensing Report that has been used in prior months. A fillable PDF is available on the Municipality Resources section of our webpage.

|                                                    | MONTHLY                    | Y DOG LIO | CENSE RE                       | PORT               |                       | Ariseitare<br>Ariseitare<br>Ariseitare |
|----------------------------------------------------|----------------------------|-----------|--------------------------------|--------------------|-----------------------|----------------------------------------|
|                                                    | FOR TH                     | HE MONTH  | I OF:                          |                    |                       | , (Year)                               |
| Department of Agr<br>Forestry<br>Animal Walfore Pr | iculture, Conservation and | 1 1       | Municipality:                  |                    |                       |                                        |
| 28 State House Stat                                | tion                       | Mai       | ling Address:                  |                    |                       |                                        |
| Augusta, ME 0433                                   | 3-0028                     |           | 0                              |                    |                       |                                        |
| Toll Free 1-877-269-<br>9200                       | or (207) 287-3846          | Tele      | phone (207):                   | l. Chada Pa        |                       | Ctata - CM-In-                         |
| TAGS ISSUED                                        | DOG LICENSES               | SOLD      | MI                             | FEES               | No Sales              | This Month                             |
| New:                                               | Male/Female:               | + 20      | = 0                            | x                  | \$10.00               | = \$ 0                                 |
| Replacement:                                       | Neuter/Spay:               | +         | = 0                            | x                  | \$3.00                | = \$ 0                                 |
| Other:                                             | Dangerous Dog              | +         | = 0                            | x                  | \$1.00                | = \$ 0                                 |
|                                                    | Nuisance Dog               | +         | = 0                            | х                  | \$1.00                | = \$ 0                                 |
|                                                    | Dangerous Sign             | +         | = 0                            | x                  | \$5.00                | = \$ 0                                 |
| Online:<br>Total:                                  | Kennel License:            |           | # of Licenses<br>(Seno<br>Kenn | Copy of            | \$30.00               | = \$ 0                                 |
| Reason:                                            |                            |           |                                | Adjustments:<br>\$ |                       |                                        |
| DOG LICENSES AT No<br>Replace                      | O CHARGE<br>ement Tags:    |           |                                | Re                 | eport Total:<br>Check | \$<br>#:                               |

For those who have begun using the new database, but also have sales outside of the system or have entered license information from the previous month into the database in the current month, you will pull the data from the database to accommodate your pre-database sales/prior month sales in the old reporting form.

Options for pulling this information begins on <u>Slide 6</u>.

DatDitint

| MONTHLY D                       | OG LICENSE RE                                                                                                    | PORT                                                                                                    |                                                                                                    | And the second second s |
|---------------------------------|----------------------------------------------------------------------------------------------------|----------------------------------------------------------------------------------------------------|----------------------------------------------------------------------------------------------------|----------------------------------------------------------------------------------------------------|
| FOR THE                         | MONTH OF:                                                                                                    |                                                                                                    |                                                                                                    | (Year                                                                                                    |
| f Agriculture, Conservation and | Municipality:                                                                                                    |                                                                                                    |                                                                                                    | `                                                                                                    |
| re Program                      | Prepared by:                                                                                                    |                                                                                                    |                                                                                                    |                                                                                                    |
| 04333-0028                      | Maning Address:                                                                                                    |                                                                                                    |                                                                                                    |                                                                                                    |
| or (207) 287-3846               | Telephone (207):                                                                                                    | les Cheshe Pe                                                                                                    | able to Trans                                                                                                    | ere State - FM                                                                                                    |
| DOG LICENSES SO                 | LD                                                                                                    | FEES                                                                                                    | No Sales T                                                                                                    | his Month                                                                                                    |
| Male/Female: +                  | = 0                                                                                                    | x                                                                                                    | \$10.00 =                                                                                                    | <b>S</b> 0                                                                                                    |
| Neuter/Spay: +                  | = 0                                                                                                    | x                                                                                                    | \$3.00 =                                                                                                    | = <b>S</b> 0                                                                                                    |
| Dangerous Dog +                 | = 0                                                                                                    | x                                                                                                    | \$1.00 =                                                                                                    | \$ 0                                                                                                    |
| Nuisance Dog +                  | = 0                                                                                                    | x                                                                                                    | \$1.00 =                                                                                                    | <b>\$</b> 0                                                                                                    |
| Dangerous Sign +                | = 0                                                                                                    | х                                                                                                    | \$5.00 =                                                                                                    | = <b>\$</b> 0                                                                                                    |
| Kennel License:                 | # of License                                                                                                    | s: 0 x                                                                                                    | \$30.00 =                                                                                                    | = <b>\$</b> _0                                                                                                    |
|                                 | (Sen                                                                                                    | d Copy of                                                                                                    |                                                                                                    |                                                                                                    |
|                                 | Keni                                                                                                    | A dissetmenter                                                                                                    |                                                                                                    |                                                                                                    |
|                                 | MONTHLY D<br>FOR THE 1<br>CAgriculture, Conservation and<br>re Program<br>Station<br>0433-028<br>1-269- or (207) 287-3846<br>DOG LICENSES SO<br>TAGS 20<br>Hale/Female:<br>Dangerous Dog +<br>Nusiance Dog +<br>Dangerous Sign +<br>Kennel License: | MONTHLY DOG LICENSE RE         FOR THE MONTH OF:         Municipality:         Representation on Municipality:         representation:         Municipality:         Representation:         Municipality:         Representation:         Municipality:         Municipality:         < | MONTHLY DOG LICENSE REPORT         FOR THE MONTH OF:         International Municipality:         repared by:         Station         Mailing Address:         Colspan="2">Colspan="2">Colspan="2">Colspan="2"         Make Checks Par         Diagerous Dog         +       =         NuetrorSpan:       +         Diagerous Sign       +         Marc Checks Par         NuetrorSpan:       +         Diagerous Sign       +         #       =         Marc License:         #       =         Marc Checks Copy of Kennel License:         #       =         Marc Checks Copy of Kennel License:         #       =         Marc Checks Par         Diagerous Sign       +         #       =         Kennel License:       #         #       # | MONTHLY DOG LICENSE REPORT           FOR THE MONTH OF:                                                                                                    |

For those who have entered ALL and ONLY the current month's SALES into the new database INCLUDING RECEIPTS for every sale, you need only submit the RECEIPT REVENUE REPORT (Begins on Slide 16)

You can schedule this report in the PetPoint system to be automatically emailed to you each month (a training document for this is posted on the Municipality Resources page).

If you wish to verify the Receipt Revenue report side by side with licenses issued, you should use the License Express Report grouped by PERSON to do so (Begins on Slide 12)

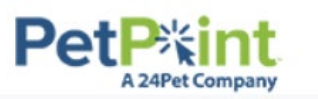

## To pull your licensing numbers from the new database, go to REPORTS, then select REPORT WEBSITE from the drop-down.

| Pe   |          | tint      |           |            |     | Q Search                                                          | i.   |     |     |          |           |         |           |
|------|----------|-----------|-----------|------------|-----|-------------------------------------------------------------------|------|-----|-----|----------|-----------|---------|-----------|
| Edit | Care     | PPTN      | Licensing | Finance    | )   | Reports Admin Supp<br>Report Website                              | port |     |     |          |           |         |           |
| #Ac  | tiveAnim | als       |           |            |     | Location View<br>Incoming Applications<br>View Unattached Animals |      |     |     |          |           |         | Q         |
| Anir | nal(0)   | Person(0) | Agency(0) | License(0) | 6   | Report Builder<br>Document Builder                                |      |     |     |          |           |         |           |
| »    | Select   | Animal ID | Photo     | Status     | Sta | Kennel Card Builder<br>Scheduled Reports                          | Name | Age | Sex | Spay/Neu | Primary C | On Hold | Microchip |

PetPitint BROUGHT TO YOU BY

© PetPoint, PetPoint & Design and related words and logos are registered trademarks and the property of Pethealth Software Solutions (USA) Inc. and are used under li Thursday, October 17, 2024 2:13:04 PM

# For Municipalities with current month sales both in and out of the system, click on LICENSING.

| PetP%int<br>A 24Pet Company | PetPoint Repor | rts                    |              |
|-----------------------------|----------------|------------------------|--------------|
|                             |                | Search for report name | Search       |
|                             |                |                        | Clear Search |
| Company                     | •              | Intake                 | •            |
| Outcome                     | •              | Animal                 | Υ.           |
| Person                      | •              | Agency                 | •            |
| Medical                     | •              | Care                   | •            |
| Services                    | •              | Case                   | •            |
| Schedule                    | •              | Licensing              | •            |
| Finance                     | •              | Inventory              | •            |
| Asilomar/Shelter Animals Co | ount 🔹         | Euthanasia             | •            |
| ASPCA Reports               | •              |                        |              |

## You have two choices:

License: Crosstab gives you a chart with number of licenses sold by type and whether dogs sold those licenses were spayed/neutered.

License: Express when Grouped by Person will give you detail about each license issued but will not give you total numbers by type of license.

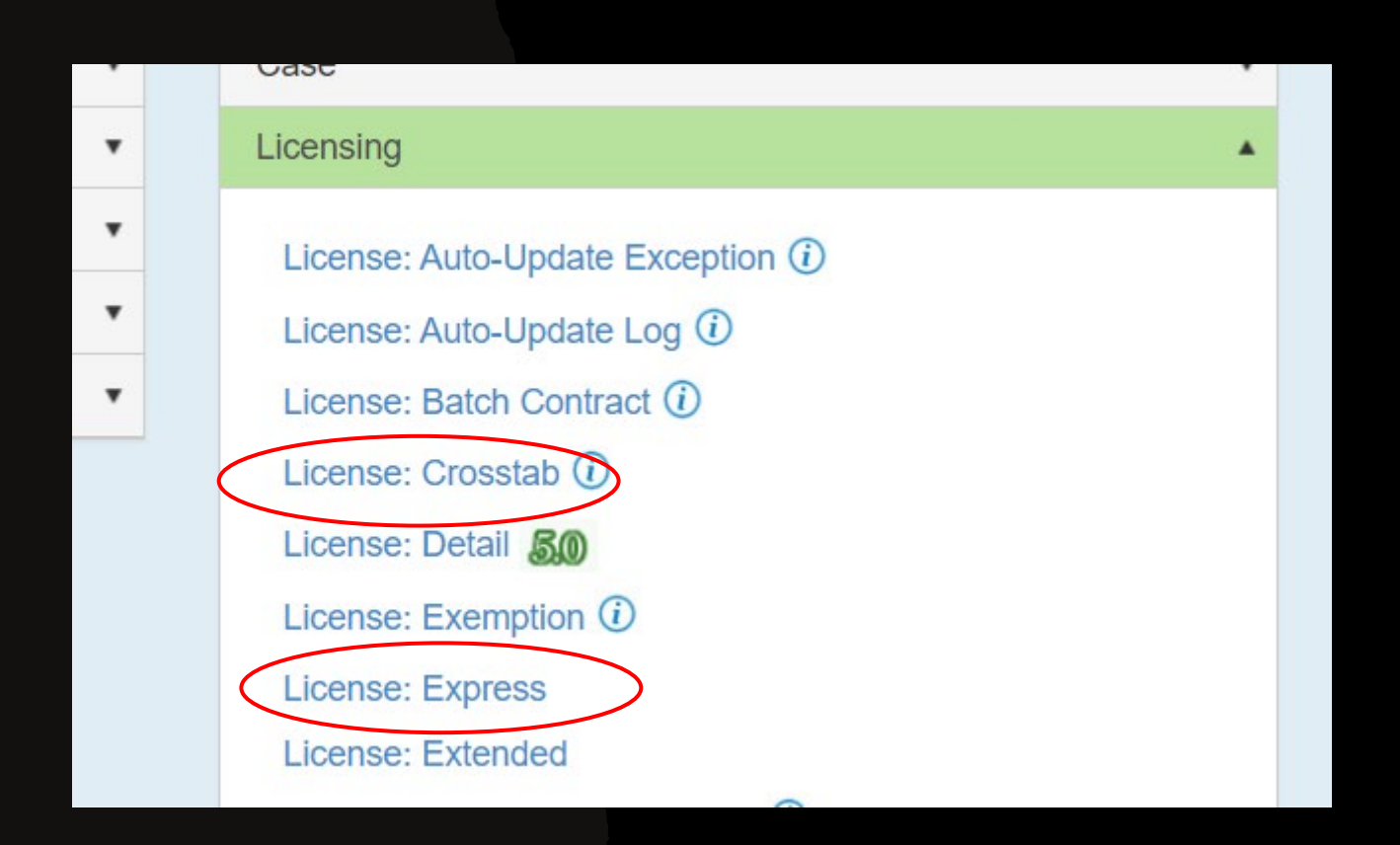

# License: CrossTab report

### Choose your municipality as the License Reseller Add the Dates of the month you are pulling X1= License Issuer Y1= License Type Y2= S/N (spayed/neutered) All other fields can remain in their default settings Click SUBMIT

|                    |                      | Back To Reports List |             |                         |   |    |
|--------------------|----------------------|----------------------|-------------|-------------------------|---|----|
| L                  | icense: Crosstab     |                      |             |                         |   |    |
|                    |                      |                      | Based       | On: Issued Date         | ~ | ,  |
|                    |                      |                      | Duoou       |                         |   |    |
|                    |                      |                      |             |                         |   |    |
| License Issuer:    | All                  | •                    | Deced On Fr |                         |   |    |
| License Reseller:  | Pretend Municipality | ~]                   | Based On Fr | om: 10/01/2024 12:00 AM | J |    |
|                    |                      |                      |             |                         |   |    |
| License Type:      | All                  | ~                    | Based On    | To: 10/31/2024 11:59 PM | l |    |
|                    |                      |                      |             |                         |   |    |
| Site:              | All                  | ~                    |             | v1. License Issuer      | ~ | .] |
| License Length:    |                      |                      |             | <b>^</b> 1.             |   | )  |
| Lioonoo Longui.    |                      |                      |             |                         | ~ | )  |
| Species:           | All                  | ~                    |             | Y1:                     |   | J  |
|                    |                      |                      |             | 0/11                    |   | ſ  |
| Lifetime Licenses: | Show                 | ~                    |             | Y2: 5/N                 | × | J  |
| Batch Liconsos:    | Show                 | ~                    |             |                         |   | _  |
| Daton Licenses.    |                      |                      |             |                         |   |    |
| Zip Code:          |                      |                      |             |                         |   |    |
|                    |                      |                      |             | Submit                  |   |    |
| Based On:          | Issued Date          | ~                    |             |                         |   |    |

You will see the types of licenses you sold, and how many of each.

In this report YES means the animal is spayed/neutered, NO means it is not.

So Pretend Municipality sold: 3 unaltered licenses 4 altered licenses 1 Dangerous dog license 1 Kennel license 4 No-fee licenses (service dogs, law enforcement k9s or search and rescue dogs)

To make this a PDF or another format click on the floppy disc icon at the top.

#### Tuesday, October 22, 2024 License Issuer All Based On License Type All Based On Status All Species Based On From 10/1/2024 12:00:00 AM Pretend Based On To License Reseller 10/31/2024 11:59:00 PM Municipality Zip Code Batch Licenses License Length Lifetime Licenses Site All Maine Animal Animal Welfare Welfare Program Program-Kennel Licenses Dog License No 3 4 Yes 7 Total Dog License - Dangerous No 1 Dog Total 1 Munic Kennel Lic-Dog 1 No 0 Total 0 Munic Kennel Lic-Dogs 2-Yes 0

Total

Yes

Total

Yes

Total

Print Date

10

12-20

Munic. Kennel Lic2- Dogs

Service/K9/S&R License

of 1 🕨

License Crosstab

- 🔜

Find | Next

٢

Issued Date

N/A

Show

Show

Total

3

4

7

1

1

1

1

1

1

1

1

4

Maine

0

0

0

0

0

1

1

1

1

1

1

0

Δ

0

0

0

4

# License: Express report

### License Reseller= Your MUNICIPALITY Add the Dates of the month you are pulling Group By= PERSON Detail/Summary: DETAIL All other fields can remain in their default settings Click SUBMIT

| License: Express   |                      |   |  |  |  |
|--------------------|----------------------|---|--|--|--|
|                    |                      |   |  |  |  |
|                    |                      |   |  |  |  |
| License Issuer:    | All                  | ~ |  |  |  |
| License Reseller:  | Pretend Municipality | ~ |  |  |  |
| License Type:      | All                  | ~ |  |  |  |
| Site:              | All                  | ~ |  |  |  |
| Species:           | All                  | ~ |  |  |  |
| Lifetime Licenses: | Hide                 | ~ |  |  |  |
| Batch Licenses:    | Hide                 | ~ |  |  |  |
| Based On:          | Issued Date          | ~ |  |  |  |
| Based On From:     | 12/01/2024 12:00 AM  |   |  |  |  |
| Based On To:       | 12/31/2024 11:59 PM  |   |  |  |  |

| Based On From:  | 12/01/2024 12:00 AM |
|-----------------|---------------------|
| Based On To:    | 12/31/2024 11:59 PM |
|                 |                     |
| License Length: |                     |
| Zip Code:       |                     |
| Group By:       | Person ~            |
| Detail/Summary: | ● Detail            |
|                 | Submit              |

### The License Express Report shows you all licenses issued in the chosen date period. You can use this report to verify your Receipt Revenue report. The far right column shows each dog's sex and whether they are altered or not.

The last line of the report shows the total number of licenses and the total amount you charged customers for those licenses.

|   | License                             | εE    | xpres             | S     |                        |                       |            |                                            |                      |                    |                    |
|---|-------------------------------------|-------|-------------------|-------|------------------------|-----------------------|------------|--------------------------------------------|----------------------|--------------------|--------------------|
|   | Print Date M                        | londa | y, December       | 23, 2 | 024                    | License Is            | suer       | All                                        | Based On             |                    | Issued Date        |
|   |                                     |       |                   |       |                        | License Ty            | pe         | All                                        | Based On S           | tatus              | N/A                |
|   |                                     |       |                   |       |                        | Species               |            | All                                        | Based On F           | rom <b>12/1/2</b>  | 024 12:00:00 AM    |
|   |                                     |       |                   |       |                        | License Re            | eseller    | Pretend                                    | Based On To          | o <b>12/31/2</b>   | 024 11:59:00 PM    |
|   |                                     |       |                   |       |                        | License Le            | enath      | Municipality                               | Zip Code             |                    |                    |
|   |                                     |       |                   |       |                        | Site                  | ingun      | All                                        | Lifetime Lice        | enses              | Hide               |
|   |                                     |       |                   |       |                        | one                   |            | 7.11                                       | Batch Licens         | ses                | Hide               |
|   |                                     |       |                   |       |                        |                       |            |                                            |                      |                    |                    |
|   |                                     |       |                   |       |                        |                       |            |                                            |                      |                    |                    |
| L | icense Number                       | ¢     | License<br>Status | \$    | Status Date/Time       | License Type 🔹        |            | License Issuer 💲                           | License Reseller 💠   | License Price      | Late Fee 💠         |
| L | icense Site 💲                       |       | License<br>Length | ¢     | Expire Date 🛟          | <u>Renewal Yes/No</u> | Lifetime 🛟 | Rabies<br>Vaccination                      | Vaccination Date 🛟   | Revaccination Date | Provider 🛟         |
| A | Animal Number                       | ¢     | ARN ‡             |       | Animal Name 💠          | DOB 💲                 | Species 🛟  | <u>Primary /</u><br><u>Secondary Breed</u> |                      | Color ≑            | Altered / Gender 💠 |
| E | 🛛 Amanda Co                         | orso  | on                |       | Total Licenses: 2      |                       | Unique A   | nimals: 2                                  |                      | Total Price: \$12. | 00                 |
| 0 | 12333                               |       | Current           |       | 12/19/2024 12:11:27 PM | Dog License           |            | Maine Animal Welfare<br>Program            | Pretend Municipality | \$6.00             |                    |
| S | State of Maine Dog<br>licensing     | g     | 1 Years           |       | 12/31/2025             | No                    | No         | Rabies Vaccine-3 year                      | 12/19/2024           | 12/19/2027         |                    |
| A | A0057491650                         |       |                   |       | Sophie                 | 12/19/2021            | Dog        | Pekingese / Poodle,<br>Miniature           |                      | White / Black      | Yes / Female       |
| 0 | 000000                              |       | Current           |       | 12/19/2024 11:50:15 AM | Dog License           |            | Maine Animal Welfare<br>Program            | Pretend Municipality | \$6.00             |                    |
| S | State of Maine Dog<br>icensing      | g     | 1 Years           |       | 12/31/2025             | No                    | No         | Rabies Vaccine-3 year                      | 12/19/2024           | 12/19/2027         |                    |
| A | 40057491482                         |       |                   |       | Hamlet                 | 7/14/2020             | Dog        | Australian Cattle Dog /                    |                      | Red /              | Yes / Male         |
| E | 🗉 Test A                            |       |                   |       | Total Licenses: 1      |                       | Unique A   | nimals: 1                                  |                      | Total Price: \$6.0 | 0                  |
| Т | EST25-000                           |       | Current           |       | 12/4/2024 12:43:04 PM  | Dog License           |            | Maine Animal Welfare<br>Program            | Pretend Municipality | \$6.00             |                    |
| S | State of Maine Dog<br>icensing      | g     | 1 Years           |       | 12/31/2025             | No                    | No         | Rabies Vaccine- 1 year                     | 12/4/2024            | 12/4/2025          |                    |
| A | 40057309731                         |       | 900               |       | Test Name              | 2/21/2020             | Dog        | Afghan Hound / Mix                         |                      | Black /            | Yes / Male         |
|   | Total Licenses: 3 Unique Animals: 3 |       |                   |       |                        |                       |            |                                            |                      |                    |                    |

Use the information pulled in the reports along with your out of system license sales to prepare your Monthly Dog License Report

| 100                           | MONTHLY                         | OOG LICENSE RH            | EPORT                              | Maine<br>Agriculture<br>Conservation<br>& Forestry |
|-------------------------------|---------------------------------|---------------------------|------------------------------------|----------------------------------------------------|
|                               | FOR TH                          | E MONTH OF: Octo          | ober 2024 ,                        | (Year)                                             |
| Department of Agr<br>Forestry | iculture, Conservation and      | Municipality:             | Pretend Municipality               |                                                    |
| Animal Welfare Pr             | ogram                           | Prepared by:              | Test User                          |                                                    |
| 28 State House Star           | 2 0028                          | Mailing Address:          | 1 Pretend Street                   |                                                    |
| Toll Free 1-877-269           |                                 | Telephone (207):          | Pretend City                       |                                                    |
| 9200                          | - 01 (207) 287-3840             | relephone (207).          | 555-1212                           |                                                    |
|                               |                                 | М                         | ake Checks Payable to: Treasure    | er, State of Maine                                 |
| TAGS ISSUED                   | DOG LICENSES S                  | SOLD                      | FEES 🗌 No Sales Th                 | is Month                                           |
| 0                             | <i>TAGS</i> 20 <sup>25</sup>    | 20                        |                                    |                                                    |
| New:                          | Male/Female: 3                  | + = 3                     | x \$10.00 =                        | \$ 30                                              |
| Replacement: 0                | Neuter/Spay: 4                  | + = 4                     | x \$3.00 =                         | <u>\$</u> 12                                       |
| Other: U                      | Dangerous Dog 1                 | + = 1                     | x \$1.00 =                         | \$ <u>1</u>                                        |
|                               | Nuisance Dog                    | + = 0                     | x \$1.00 =                         | \$ 0                                               |
|                               | Dangerous Sign                  | + = 0                     | x \$5.00 =                         | <u>\$</u> 0                                        |
| Online: <sup>0</sup>          | Kennel License: 1               | # of License              | es:1 x \$30.00 =                   | \$ 30                                              |
| Total: 0                      |                                 | (Sen<br>Ken               | nd Copy of                         |                                                    |
| Reason:                       |                                 | Rei                       | Adjustments:                       |                                                    |
| none                          |                                 |                           | \$ 0                               |                                                    |
|                               |                                 |                           |                                    |                                                    |
| DOG LICENSES AT N             | O CHARGE                        |                           | Report Total: \$                   | 73                                                 |
| Replac                        | ement Tags:                     |                           | Check #:                           | 12345                                              |
| Service/Sea                   | rch/Rescue: 4                   |                           |                                    |                                                    |
| Hea                           | aring/Guide:                    | CLERKS USE ONLY (OPTIONAL | )                                  |                                                    |
|                               | Transfers:                      | License #'s issued:       |                                    |                                                    |
| Adjust                        | ments/Voids                     |                           | thru                               |                                                    |
|                               |                                 |                           |                                    |                                                    |
| **WOLF HYBRID**Please         | attach a copy of any license is | ssued for a wolf          | Last month's ending balance:       |                                                    |
| hybrid.                       |                                 |                           | Minus stickers issued for month:   |                                                    |
|                               |                                 |                           | Equal this month's ending balance: |                                                    |

# **RECEIPT REVENUE REPORT**

For Municipalities that have ONLY and ALL current month sales in the new system AND have been diligent about submitting receipts: CLICK on FINANCE

| PetP%int<br>A 24Pet Company | PetPoint Repor | ts                     |              |
|-----------------------------|----------------|------------------------|--------------|
|                             |                | Search for report name | Search       |
|                             |                |                        | Clear Search |
| Company                     | Ŧ              | Intake                 | •            |
| Outcome                     | •              | Animal                 | •            |
| Person                      | <b>T</b>       | Agency                 | •            |
| Medical                     |                | Care                   | •            |
| Services                    | •              | Case                   | •            |
| Schedule                    | •              | Licensing              | •            |
| Finance                     | τ.             | Inventory              | •            |
| Asilomar/Shelter Animals Co | unt 🔹          | Euthanasia             | •            |
| ASPCA Reports               | Ŧ              |                        |              |

# Select the Receipt: Revenue report

| Schedule                                                            | Licensing  |
|---------------------------------------------------------------------|------------|
| Finance                                                             | Inventory  |
| Receipt: Cash Balance 50 (i)<br>Receipt: Cash Drawer Closing 50 (i) | Euthanasia |
| Receipt: Cash Drawer Closing Extended 50 ()                         |            |
| Receipt: Daily Cash 50 (i)                                          |            |
| Receipt: Discount (i)                                               |            |
| Receipt: Items (i)                                                  |            |
| Receipt: Receipt Crosstab 50 (i)                                    |            |
| Receipt: Revenue 50 (i)                                             |            |
| Receipt: Revenue Extended 50 (i)                                    |            |
| Receipt: Tax Amount (i)                                             |            |
| Receipt: Voided (i)                                                 |            |

# Enter the dates you are wishing to pull data from. Select your municipality's CASH DRAWER Group By 1= Item name, Group By 2= Account Code, Detail/Summary=Summary Click Submit

| Receipt: Revenue      |                     |          |             |
|-----------------------|---------------------|----------|-------------|
| Show/Hide Description |                     |          |             |
|                       |                     |          |             |
| General               |                     |          |             |
| Receipt Date From     | 10/1/2024 12:00 AM  | <b>•</b> | Custom Date |
| Receipt Date To       | 10/31/2024 11:59 PM | <b>•</b> | Custom Date |
| Site                  | -All ×              |          |             |
| Cash Drawer           | TEST DRAWER         | ¥        |             |
| Group By 1            | Item Name           | •        |             |
| Group By 2            | Account Code        | ¥        |             |
| Detail/Summary        | Summary             | •        |             |
| Advanced              |                     |          |             |
|                       | Sub                 | omit     |             |

The Revenue Report will list all licenses sold by category, and will give a total per category.

At the bottom of the page, you will see a summary.

The Total Price was your total sales, the TOTAL COST is the amount to send AWP.

If you are confident all receipts were entered properly, you may submit this as your October report with your payment. If you are not confident about receipts, please use the method listed in the prior slides using the Crosstab report and the old Monthly Report.

| Print Date T              | Tuesday, Octob                                                                                                    | oer 22, 2024        |                                       | Receip       | ot Date From                | 10/1/2024 12:00:00   | AM Item                                                                                                    | roup                                           | A                                |                        |                  |                |                  |         |                  |        |
|---------------------------|----------------------------------------------------------------------------------------------------|---------------------|---------------------------------------|--------------|-----------------------------|----------------------|----------------------------------------------------------------------------------------------------|------------------------------------------------|----------------------------------|------------------------|------------------|----------------|------------------|---------|------------------|--------|
|                           |                                                                                                    |                     |                                       | Accour       | nt Code                     | 10/0 1/2024 11:03:00 | All Site                                                                                                    | loup                                           | A                                |                        |                  |                |                  |         |                  |        |
|                           |                                                                                                    |                     |                                       | Cash [       | Drawer                      | TEST DRAV            | NER Payme                                                                                                    | ent Type                                       | A                                |                        |                  |                |                  |         |                  |        |
|                           |                                                                                                    |                     |                                       | Refund       | ds                          | Inc                  | lude                                                                                                    |                                                |                                  |                        |                  |                |                  |         |                  |        |
| Receipt# 💠                | Account 🛟                                                                                                    | Receipt Date 🛟      | Animal 🛟 Person                       | Payment      | <u>Subtotal</u>             | <u>Discount</u>      | Reason 💲                                                                                                    | Tax 🛟                                          | <u>Total Due</u>                 | Total                  |                  |                |                  |         |                  |        |
| Paid Cash                 | \$                                                                                                    | Paid Check          | Paid Debit                            |              | Paid Credit                 | Card                 | Paid Gift Card                                                                                                    | ‡ <u>Pai</u>                                   | d Voucher                        | ÷                      |                  |                |                  |         |                  |        |
| ltem \$                   | <u>Code</u>                                                                                                    | Cash Drawer 💲       |                                       | <u>Type</u>  | <u>(# Units @</u><br>Price) | Staff Person         | Reference ‡                                                                                                    |                                                | Total Paid 🛊                     |                        |                  |                |                  |         |                  |        |
| Item Number               | \$                                                                                                    | IRN \$              |                                       | UPC#         | Item Type                   | \$                   | Item Category                                                                                                    | \$                                             | Late Fee 💲                       |                        |                  |                |                  |         |                  |        |
| ( <u># Units @ Cost</u>   | <u>t)</u> ‡                                                                                                    | Markup % 🗘          | <u>Tax Code 1 (\$)</u>                | Tax Code 2   | <u>(\$)</u>                 | Discount %           | Site                                                                                                    | \$                                             |                                  |                        |                  |                |                  |         |                  |        |
| ⊞ 2024 Dog                | g License                                                                                                    | -Altered            | Group % of Total S                    | ales: 1.84%  | <u>SubTotal</u><br>\$6.00   | Discount<br>\$0.00   |                                                                                                    | Tax         Tota           \$0.00         \$0. | <u>I Due / Paid</u><br>00/\$6.00 | <u>Total</u><br>\$6.00 |                  |                |                  |         |                  |        |
|                           | <no acco<="" th=""><th>unt Code&gt;</th><th>Total Item</th><th>is: 1</th><th>\$6.00</th><th>\$0.00</th><th><no acco<="" th=""><th>\$0.00 \$6.</th><th>00</th><th>\$6.00<br/>Total Items</th><th>s: 1</th><th>\$0.00</th><th>\$0.00</th><th>\$0.00</th><th>\$0.00</th><th>\$0.00</th></no></th></no> | unt Code>           | Total Item                            | is: 1        | \$6.00                      | \$0.00               | <no acco<="" th=""><th>\$0.00 \$6.</th><th>00</th><th>\$6.00<br/>Total Items</th><th>s: 1</th><th>\$0.00</th><th>\$0.00</th><th>\$0.00</th><th>\$0.00</th><th>\$0.00</th></no> | \$0.00 \$6.                                    | 00                               | \$6.00<br>Total Items  | s: 1             | \$0.00         | \$0.00           | \$0.00  | \$0.00           | \$0.00 |
| I Dangero                 |                                                                                                    | an                  | Group % of Total S                    | ales: 1.53%  | SubTotal<br>\$5.00          |                      |                                                                                                    |                                                |                                  |                        |                  | SubTotal       | Discount         | Тах     | Total Due / Paid | Total  |
| Dungero                   | <no acco<="" th=""><th>unt Code&gt;</th><th>Total Item</th><th>s: 1</th><th>\$5.00</th><th>Service/I</th><th>K9/S&amp;R Li</th><th>cense</th><th>G</th><th>roup % of Total Sa</th><th>lles: 0.00%</th><th>\$0.01</th><th>(\$0.01)</th><th>\$0.00</th><th>\$0.00/\$0.00</th><th>\$0.00</th></no>     | unt Code>           | Total Item                            | s: 1         | \$5.00                      | Service/I            | K9/S&R Li                                                                                                    | cense                                          | G                                | roup % of Total Sa     | lles: 0.00%      | \$0.01         | (\$0.01)         | \$0.00  | \$0.00/\$0.00    | \$0.00 |
| I Dog Lice                | ense - Dan                                                                                                    | iderous Dog         | Group % of Total S                    | ales: 30.67% | <u>SubTotal</u><br>\$100.00 | _                    | 0                                                                                                    |                                                |                                  | Total Items            | s: 4             | \$0.01         | (\$0.01)         | \$0.00  | \$0.00           | \$0.00 |
| E Dog Lice                | <no acco<="" th=""><th>unt Code&gt;</th><th>Total Item</th><th>is: 1</th><th>\$100.00</th><th></th><th></th><th></th><th></th><th></th><th></th><th>SubTotal</th><th>Discount</th><th>Tax</th><th>Total Due / Paid</th><th>Total</th></no>                                                          | unt Code>           | Total Item                            | is: 1        | \$100.00                    |                      |                                                                                                    |                                                |                                  |                        |                  | SubTotal       | Discount         | Tax     | Total Due / Paid | Total  |
| -                         |                                                                                                    |                     |                                       |              | <u>SubTotal</u>             | ⊞ Transfer           | License                                                                                                    |                                                | G                                | roup % of Total Sa     | lles: 0.31%      | \$1.00         | (\$1.00)         | \$0.00  | \$0.00/\$0.00    | \$0.00 |
|                           | ense - Stat<br>nsing - Alte                                                                                                    | te of Maine<br>ered | Group % of Total S                    | ales: 12.88% | \$42.00                     |                      | <no acco<="" th=""><th>unt Code&gt;</th><th></th><th>Total Items</th><th>s: 1</th><th>\$1.00</th><th>(\$1.00)</th><th>\$0.00</th><th>\$0.00</th><th>\$0.00</th></no>           | unt Code>                                      |                                  | Total Items            | s: 1             | \$1.00         | (\$1.00)         | \$0.00  | \$0.00           | \$0.00 |
|                           | <no acco<="" th=""><th>unt Code&gt;</th><th>Total Item</th><th>is: 7</th><th>\$42.00</th><th></th><th>Total Price</th><th>\$32</th><th>6.01</th><th></th><th></th><th>Tot</th><th>al # Units Sold:</th><th>2</th><th>1</th><th></th></no>                                                           | unt Code>           | Total Item                            | is: 7        | \$42.00                     |                      | Total Price                                                                                                    | \$32                                           | 6.01                             |                        |                  | Tot            | al # Units Sold: | 2       | 1                |        |
|                           |                                                                                                    | Group % of Total S  | Group % of Total Sales: 6.75% \$22.00 |              | Total Revenue               |                      | \$33                                                                                                    | 6.00                                           |                                  |                        |                  | Total Cost:    |                  | D       |                  |        |
| Dog Licensing - Unaltered |                                                                                                    |                     |                                       |              |                             | Tota                 | al Discount                                                                                                    | : (\$*                                         | 1.01)                            |                        |                  | Markup % Total | - For All Items: | \$125.0 | 0                |        |
|                           |                                                                                                    |                     |                                       |              | Total Tax                   | : \$                 | 0.00                                                                                                    |                                                | м                                | larkup % Total - On    | ly for Inventory | \$0.0          | D                |         |                  |        |

15.38%

Total Cost % against Total Sales:

Grand Total: \$325.00

You can expand to see detail by clicking on the small box next to the license type. To make this a PDF or another format click on the floppy disc icon at the top. To print, use the printer icon.

| $  \triangleleft  \langle  1  \text{of } 1  \rangle  \triangleright    \circlearrowright  \langle \langle \rangle  \langle \langle \rangle \rangle = \langle \langle \rangle \rangle = \langle \langle \rangle \rangle = \langle \langle \rangle \rangle = \langle \langle \rangle \rangle = \langle \rangle = \langle \rangle$ | 100% ✓ □ □ □ □                                        | Find   Next                      |                           |                                                                       |                          |
|----------------------------------------------------------------------------------------------------|-------------------------------------------------------|----------------------------------|---------------------------|-----------------------------------------------------------------------|--------------------------|
| Document Map                                                                                                    | Revenue Report                                        |                                  |                           |                                                                       |                          |
| ReceiptRevenue                                                                                                    | Print Date Tuesday, October 22, 2024                  | Receipt Date From                | 10/1/2024 12:00:00 AM     | Item                                                                  | All                      |
| 2024 Dog License -Altered                                                                                                    |                                                       | Receipt Date To 1                | 0/31/2024 11:59:00 PM     | Item Group                                                            | All                      |
| Dangerous Dog Sign                                                                                                    |                                                       | Account Code                     | All                       | Site                                                                  | All                      |
| Dog License - Dangerous Dog                                                                                                    |                                                       | Cash Drawer                      | TEST DRAWER               | Payment Type                                                          | All                      |
| Dog License - State of Maine Dog Licensing - Altered                                                                                                    |                                                       | Refunds                          | Include                   |                                                                       |                          |
| Dog License - State of Maine Dog Licensing - Unaltered                                                                                                    | Receipt#    Account    Receipt Date   Animal   Person | Payment Subtotal                 | Discount<br>Reasonable    | on 💠 <u>Tax</u> 💠 <u>Total Due</u> 🛊                                  | Total                    |
| Late Fee- Dangerous Dog                                                                                                    | Paid Cash   Paid Check  Paid Debit                    | Paid Credit Ca                   | ard 💠 Paid G              | Gift Card 💠 Paid Voucher                                              | \$                       |
| Munic Kennel Lic-Dogs 2-10                                                                                                    | Item  Code Cash Drawer                                | <u>Type (# Units @</u><br>Price) | Staff Person    Reference | ence 💠 Total Paid 🛊                                                   |                          |
| Munic. Kennel Lic2- Dogs 12-20                                                                                                    | Item Number       IRN                                 | UPC#                             | 🛊 <u>Item C</u>           | Category 💠 Late Fee 🛊                                                 |                          |
| Service/K9/S&R License                                                                                                    | (# Units @ Cost)                                      |                                  | Discount %  Site          | \$                                                                    |                          |
| Transfer License                                                                                                    | 2024 Dog License -Altered Group % of Total Sa         | ales: 1.84% \$6.00               | <u>Discount</u><br>\$0.00 | Tax         Total Due / Paid           \$0.00         \$0.00/\$6.00   | <u>Total</u><br>\$6.00   |
| L                                                                                                    | <no account="" code=""> Total Items</no>              | s: 1 \$6.00                      | \$0.00                    | \$0.00 \$6.00                                                         | \$6.00                   |
|                                                                                                    |                                                       | <u>SubTotal</u>                  | Discount                  | Tax Total Due / Paid                                                  | Total                    |
|                                                                                                    | Dangerous Dog Sign     Group % of Total Sa            | ales: 1.53% \$5.00               | \$0.00                    | \$0.00 \$0.00/\$5.00                                                  | \$5.00                   |
|                                                                                                    | <no account="" code=""> Total Items</no>              | s: 1 \$5.00                      | \$0.00                    | \$0.00 \$5.00                                                         | \$5.00                   |
|                                                                                                    | ☑ Dog License - Dangerous Dog Group % of Total Sa     | ales: 30.67% \$100.00            | Discount<br>\$0.00        | Tax         Total Due / Paid           \$0.00         \$0.00/\$100.00 | <u>Total</u><br>\$100.00 |

General Rules for Reports:

"Crosstab" reports show totals (numbers) only. They do not give specific animal records or details.

In this example, the Yes/No is for Spayed/Neutered or Not Spayed/Neutered

| Print Date Sunday, October 20, | , 2024                 |                |                                       |                                                              |       |  |  |
|--------------------------------|------------------------|----------------|---------------------------------------|--------------------------------------------------------------|-------|--|--|
| License Issuer                 | All                    | Based On       |                                       | Issued Date                                                  |       |  |  |
| License Type                   | All                    | Based On S     | tatus                                 | s N/A                                                        |       |  |  |
| Species                        | All                    | Based On F     | rom 10/1/2024 12:00:00 AM             |                                                              |       |  |  |
| License Reseller               | Pretend<br>unicipality | Based On To    | 0 10/20/2024 11:59:00 PM              |                                                              |       |  |  |
| Zip Code                       |                        | Batch Licenses |                                       | Show                                                         |       |  |  |
| License Length                 |                        | Lifetime Lice  |                                       | Show                                                         |       |  |  |
| Site                           | All                    |                |                                       |                                                              |       |  |  |
|                                |                        | 1              |                                       |                                                              |       |  |  |
|                                |                        |                | Maine<br>Animal<br>Welfare<br>Program | Maine<br>Animal<br>Welfare<br>Program-<br>Kennel<br>Licenses | Total |  |  |
| Dog License                    | No                     |                | 3                                     | 0                                                            | 3     |  |  |
|                                | Yes                    |                | 2                                     | 0                                                            | 2     |  |  |
|                                | Total                  |                | 5                                     | 0                                                            | 5     |  |  |
| Dog License - Dangerous        | No                     |                | 1                                     | 0                                                            | 1     |  |  |
| Dog                            | Total                  |                | 1                                     | 0                                                            | 1     |  |  |
| Munic Kennel Lic-Dog 1         | No                     |                | 0                                     | 1                                                            | 1     |  |  |
|                                | Total                  |                | 0                                     | 1                                                            | 1     |  |  |
| Munic Kennel Lic-Dogs 2-       | Yes                    |                | 0                                     | 1                                                            | 1     |  |  |
| 10                             | Total                  |                | 0                                     | 1                                                            | 1     |  |  |
| Munic. Kennel Lic2- Dogs       | Yes                    |                | 0                                     | 1                                                            | 1     |  |  |
| 12-20                          | Total                  |                | 0                                     | 1                                                            | 1     |  |  |
| Service/K9/S&R License         | Yes                    |                | 4                                     | 0                                                            | 4     |  |  |
|                                | Total                  |                | 4                                     | 0                                                            | 4     |  |  |
| Transfer License               | Yes                    |                | 1                                     | 0                                                            | 1     |  |  |
|                                | Total                  |                | 1                                     | 0                                                            | 1     |  |  |
| Total                          |                        |                | 11                                    | 3                                                            | 14    |  |  |

#### General Rules for Reports:

With the exception of the Extended reports, you may choose to see a report in a variety of formats by clicking the Floppy Disc icon at the top of the report viewer page and choosing from the drop-down options.

🛃 • 🛞 of 1 🕨 🕅 🖕 Find | Next Word Document Map License Express Excel -LicenseExpress PowerPoint + Abraham Lincoln Print Date Sunday, October 20, 2024 All Based On Issued Date PDF + George Washington Based On Status N/A All **TIFF** file + Spider Man All Based On From 10/1/2024 12:00:00 AM MHTML (web archive) Super Man CSV (comma delimited) Based On To 10/20/2024 11:59:00 PM eseller Pretend Teddy Roosevelt Municipality XML file with report data Zip Code Test Person icense Lifetime Licenses Hide Site All Batch Licenses Hide Status Date/Time License Reseller 🖕 License Price 🖕 License Number 👌 License License Type 👙 License Issuer 👌 Late Fee 👌 Status Lifetime 👙 Vaccination Date 

Revaccination Date 
Provider License Site 👌 License Expire Date Renewal Yes/No Rabies Length Vaccination Species ± Altered / Gender Animal Number 🔶 ARN 🚖 Animal Name DOB 🚖 Primary / Color 👙 Secondary Breed Abraham Lincoln Total Licenses: 6 Unique Animals: 6 Total Price: \$43.02 **Unique Animals: 1** George Washington Total Licenses: 1 Total Price: \$11.00 Total Licenses: 1 Total Price: \$11.00 🗆 🗆 Spider Man Unique Animals: 1 TEST25-10 10/7/2024 12:26:33 PM Dog License Maine Animal Welfare Pretend Municipality \$11.00 Temporary Program State of Maine Dog No No 1 Years 12/31/2025 Licensing 10/7/2022 No / Female A0057030135 spiderdoggo Dog Abruzzese Mastiff / Mix Apricot / Super Man Total Licenses: 3 Unique Animals: 3 Total Price: \$100.00 Teddy Roosevelt Total Licenses: 1 Unique Animals: 1 Total Price: \$11.00 Test Person Total Licenses: 2 Unique Animals: 2 Total Price: \$12.00 Total Licenses: 14 Unique Animals: 14 Total Price: \$188.02

In any report, you can expand or collapse detail by clicking on the + or – icon on a record.